# PetroVision IV Версия 4.0

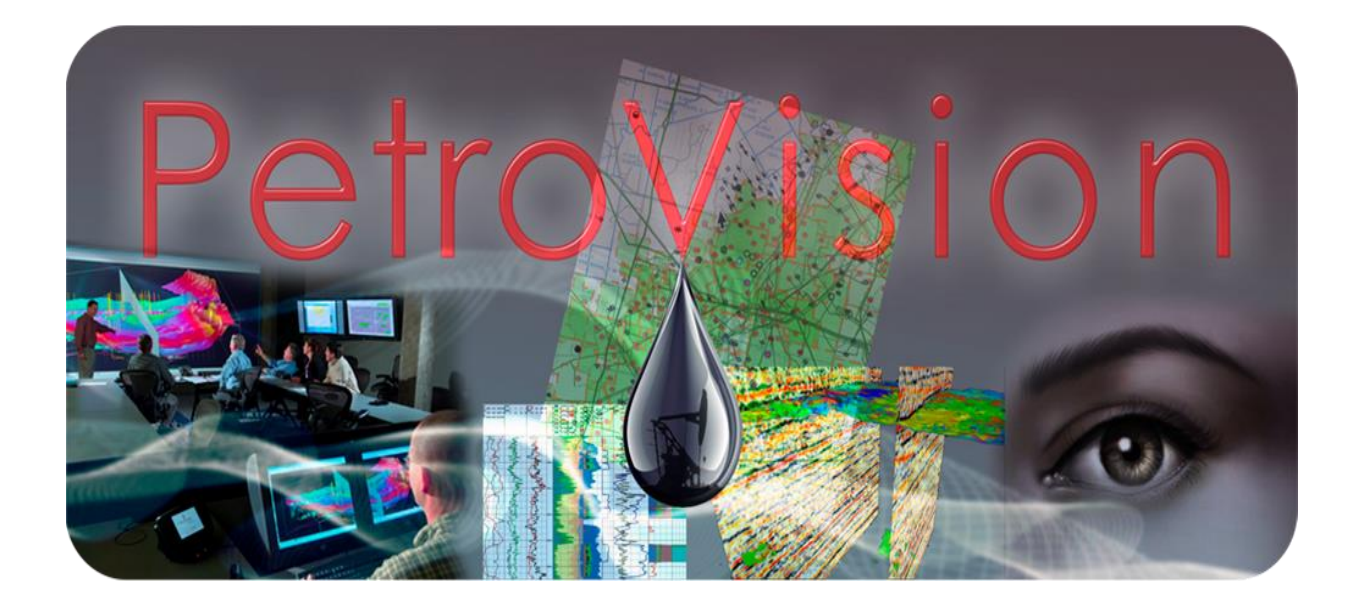

## Руководство Пользователя (кратко)

© Геолидер, 2014

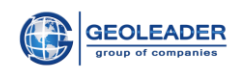

## **1. 3AIIYCK PETROVISION IV**

Чтобы запустить PetroVision IV, зайдите на сайт и введите имя пользователя и пароль.

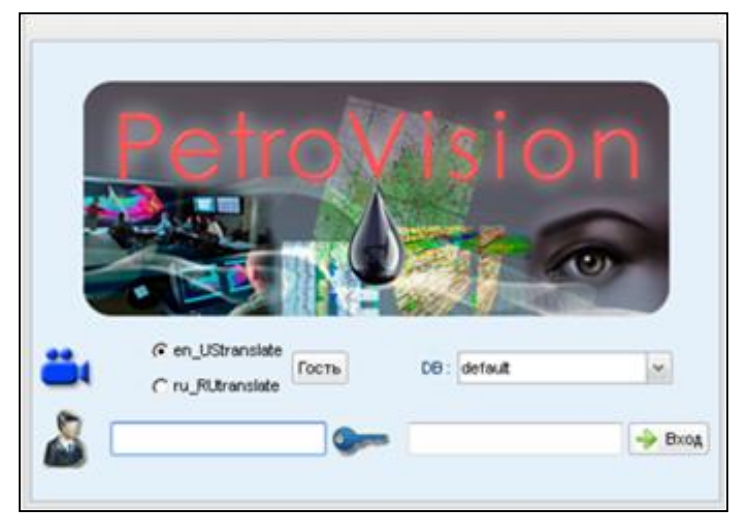

Рис. Запуск PetroVision IV

Если Вы зарегистрированный пользователь и правильно ввели имя и пароль, то вам становится доступным программный комплекс PetroVision IV.

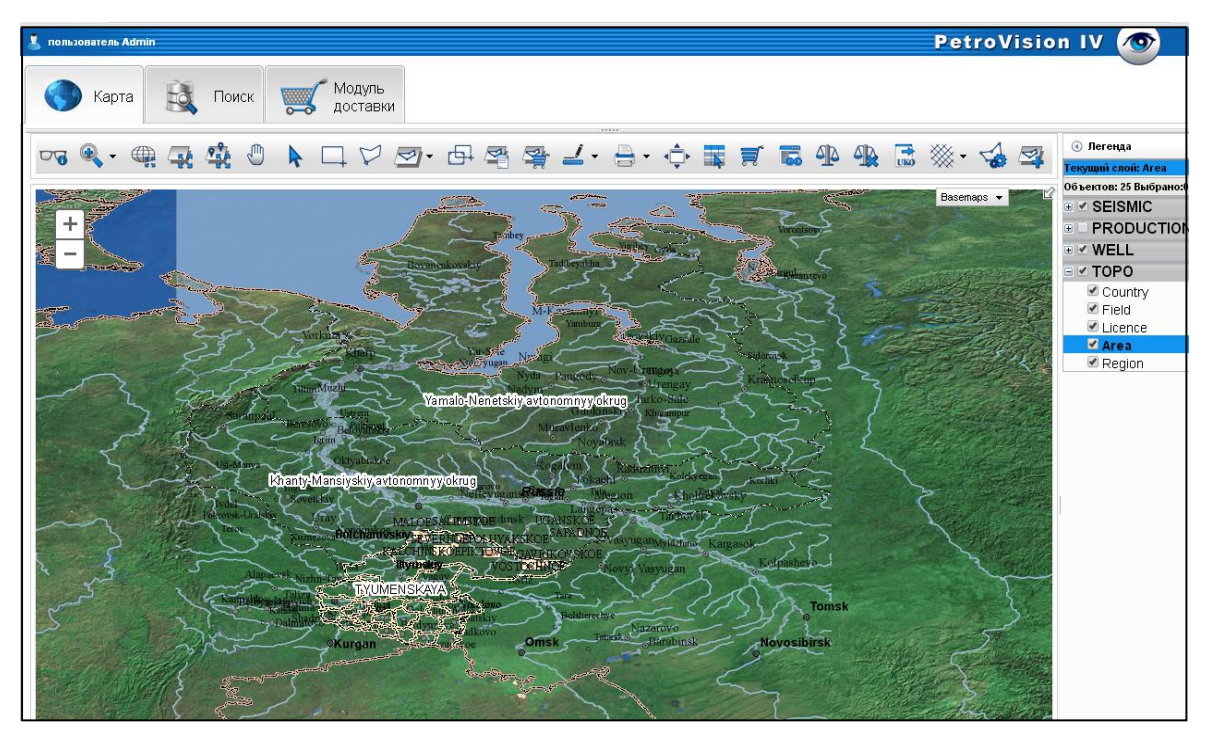

Рис. Программный комплекс PetroVision IV

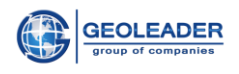

Он состоит из основных модулей КАРТА, ПОИСК, МОДУЛЬ ДОСТАВКИ

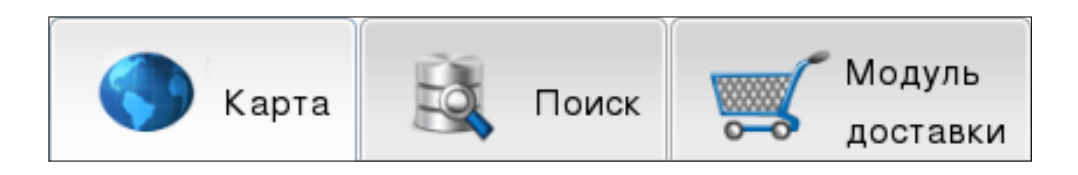

Рис. Модули PetroVision IV

Щелчком левой клавиши мышки можно переходить в каждый модуль, все они связаны между собой.

Модули **КАРТА** и **ПОИСК** являются единым центром доступа ко всей информации, хранящейся в Банке данных PetroVision IV. Здесь Вы можете очень быстро отыскать интересующий объект. Вы можете отправить запрос в базу данных, просмотреть результат запроса, просмотреть файлы, создать отчет, выбрать файлы в корзину.

**МОДУЛЬ ДОСТАВКИ** - в процессе работы с PetroVision IV пользователь может выбрать любые файлы в корзину. Вы можете послать запрос по электронной почте оператору с просьбой распечатать файлы, находящиеся в корзине, или записать их на внешние носители.

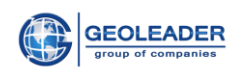

## 2. ОСНОВНЫЕ ПРИНЦИПЫ РАБОТЫ В PETROVISION IV

Во всех модулях PetroVision IV реализована так называемая трехоконная концепция. Для того чтобы поближе познакомиться с этим понятием, давайте посмотрим на только что открытое окно *Навигатора Данных*. Оно состоит из трех частей, которые называются *панелями*.

| 👗 пользователь Admin           |           |            |          |                    |                |                     |                  |              |          |                | P                        | etroVisi      | ion IV          |           |   |
|--------------------------------|-----------|------------|----------|--------------------|----------------|---------------------|------------------|--------------|----------|----------------|--------------------------|---------------|-----------------|-----------|---|
| Карта                          | Поиск     | 0          |          | Модуль<br>цоставкі | и              |                     |                  |              |          |                |                          |               |                 |           |   |
| Выбор объектов Панель поиска ∢ | • •       | 7          |          | 1 듣                | 🗄 📄 L          | 🗹 🐻 🔒 🍳             | 2                |              |          | 1-15 и         | з 15 выделено: <b>15</b> |               |                 |           |   |
| Скважина                       |           | <b>V</b> C | Скважина | Псевдоны           | Структура скв  | Назначение скважинь | Статус скважи⊩   | Предприятие  | Роль     | Дата статуса   | Координата Х             | Координата Ү  | Система коо /   | Альтитуда |   |
|                                | ^         |            | 90       | 90                 | simple         | production well     | Oil              | Geoleader    | operator | 2007-08-09     | 70.5                     | 59.4000015259 | WGS 84          | 70        | Í |
| Argenina     FRANCE            |           |            | 81N      | 81N                | simple         | injection well      | water injection  | Geoleader    | operator | 2007-04-09     | 70.5                     | 59.4000015259 | WGS 84          | 52        |   |
| France                         |           |            | 630      | 630                | simple         | exploration well    | exploration well | Geoleader    | operator | 2008-04-22     | 70.6800003052            | 59.5299987793 | WGS 84          | 48        |   |
| 🗄 🔲 📄 Утопия                   |           |            | 256      | 256                | simple         | exploration well    | exploration well | Geoleader    | operator | 2008-02-02     | 70.8199996948            | 59.5299987793 | WGS 84          | 49        |   |
| 🗉 🥅 📄 Gabon                    |           |            | 916      | 916                | simple         | exploration well    | exploration well | Geoleader    | operator | 2008-02-28     | 70.8700027466            | 59.6599998474 | WGS 84          | 49        |   |
| 🗉 📄 📄 Humania                  |           |            | 672      | 672                | simple         | exploration well    | exploration well | Geoleader    | operator | 2008-02-02     | 70.8499984741            | 59.5099983215 | WGS 84          | 48        |   |
| 🗉 📄 📄 QATAR                    | =         |            | 256      | 256                | simple         | exploration well    | exploration well | Geoleader    | operator | 2008-02-02     | 755838.04                | 985375.07     | Pulkovo / Gau   |           |   |
| 🖃 📄 📄 Russia                   |           |            | 793      | 793                | simple         | exploration well    | exploration well | Geoleader    | operator | 2008-04-18     | 70.9300003052            | 59.5699996948 | WGS 84          | 45        |   |
| 🕀 🔲 📁 Район                    |           |            | 789      | 789                | simple         | exploration well    | exploration well | Geoleader    | operator | 2008-03-28     | 70.9599990845            | 59.6500015259 | WGS 84          | 48        |   |
| 🖃 🔄 🏳 Месторождение            |           |            | 434      | 434                | simple         | exploration well    | exploration well | Geoleader    | operator | 2008-03-18     | 70.9400024414            | 59 6100006104 | WIGS 84         | 45        |   |
| H V SEVERNOE                   |           |            | 794      | 794                | simple         | exploration well    | exploration well | Geoleader    | operator | 2008-04-02     | 70.8700027466            | 59 4799995422 | WGS 84          | 48        |   |
|                                |           |            | 85       | 85                 | simple         | production well     | 01               | Geoleader    | operator | 2007-05-20     | 70 5999984741            | 59 2999992371 | 10/05 84        | 56        |   |
| I III III TMN                  |           |            | REN      | 96N                | oimpio         | iniection well      | water injection  | Geoleader    | operator | 2007-00-20     | 71 0000004741            | 59 4000015259 | MOC 84          | 50        |   |
|                                | -         |            | 0014     | OOIN               | ampic          | ingection weil      | water injection  | Geoleader    | operator | 2007-03-03     | 71.0000004741            | 33,4000013233 | *****           | 30        |   |
| ИЗУЧЕНОСТЬ_СКВАЖИНЫ Испы       | тание скв | ажины      | Ke       | рн Д               | окументы по ке | рну Опробование п   | ласта испытател  | ем на трубах | Проекты  | Geotop Резул   | ьтаты анализа ке         | рна Информаци | ія ствола скваж | ины       |   |
|                                | ~         | 0          |          | l 🏹 🔇              | SEGY           |                     |                  |              | 1-15     | из 15 выделено | .0                       |               |                 |           |   |
| 📃 Идентифи 🛛 Документы по к    | ерну      |            | Данные   | керна              | Д              | Данные о документа  | x                | Данные по за | качке    | Д              | анные о ГИС              | Д             |                 |           |   |
| 256                            |           |            |          |                    | 1              |                     |                  |              |          |                | 1                        |               |                 |           | - |
| 256                            |           |            |          |                    | 1              |                     |                  |              |          |                | 1                        |               |                 |           |   |
| 256                            |           |            |          |                    | 1              |                     |                  |              |          |                | 1                        |               |                 |           | = |
| 434                            |           |            |          |                    | 1              |                     |                  |              |          |                | 1                        | 1             |                 |           | L |
| 630                            |           |            |          |                    | 1              |                     |                  |              |          |                | 1                        |               |                 |           |   |
| 672                            |           |            |          |                    | 1              |                     |                  |              |          |                | 1                        |               |                 |           |   |
| 688                            |           |            |          |                    | 1              |                     |                  |              |          |                | 1                        |               |                 |           |   |
| _                              |           |            |          |                    |                |                     |                  |              |          |                |                          |               |                 |           |   |

Рис. Панель поиска

В течение всего времени, когда открыт *Навигатор Данных*, панели объектов и представления являются пустыми. На них появятся данные, как только Вы начнете выбирать территориальные (пространственные) объекты в пространственном иерархическом дереве и продолжите работать с панелью объектов, а затем спуститесь вниз к панели представления. Содержимое каждой панели зависит от текущей выборки, сделанной на предшествующей панели. Нижнее всплывающее окно – *Панель представления* можно закрыть или открыть, щелкнув мышкой на линию-разделитель. Если задержаться мышкой на какой-нибудь строке в окнах *Панель объектов* или *Панель представления* всплывает окно *Детализация* для данной строки.

В данном случае мы выбрали в панели пространственного дерева месторождение "SEVERNOE", выбрали из списка *Скважина*, в панели объектов пометили все скважины, в панели представления появились таблицы. После этого, выбирая кнопку *Показать на карте*, переходим в **МОДУЛЬ КАРТА** и получаем на карте выбранные скважины.

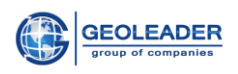

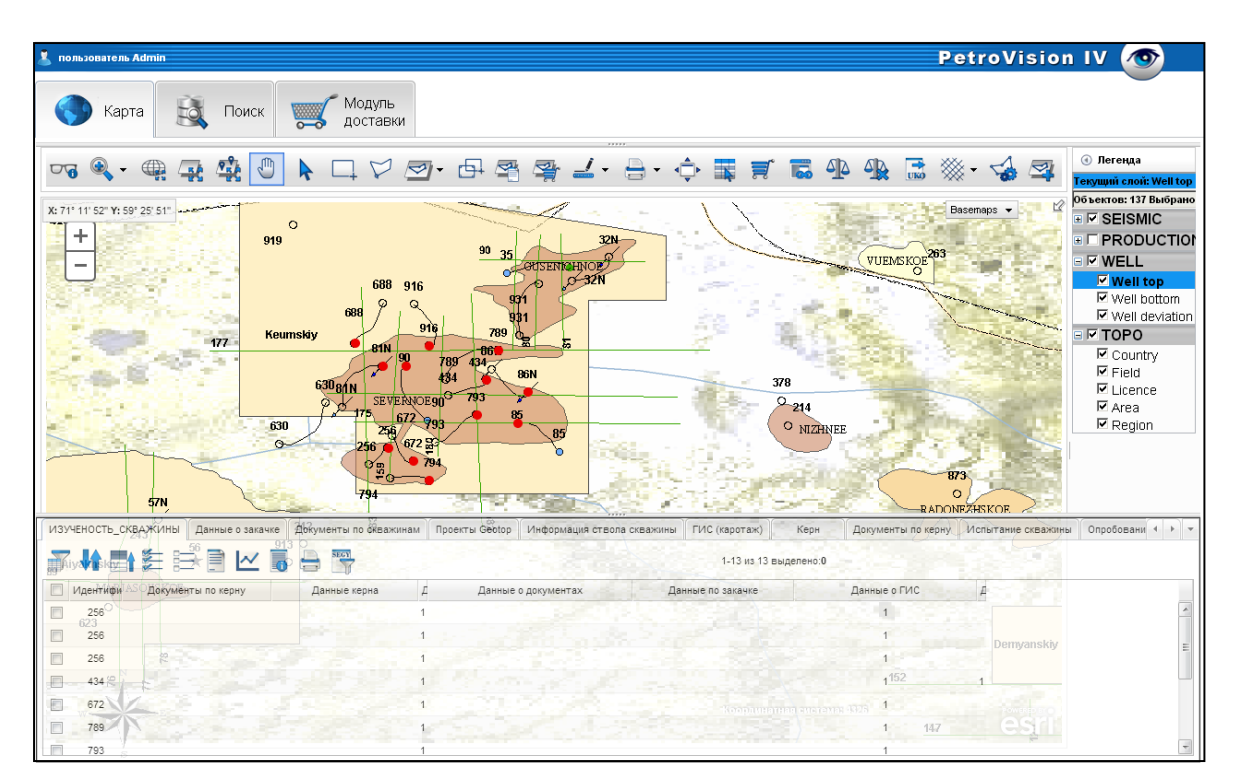

Рис. Выделенные объекты в Модуле Карта

Используя модули PetroVision IV таким образом, Вы можете просматривать разные данные, хранящиеся в Банке Данных и сразу видеть их отображенными на карте.

## 3. РАБОТА С ТАБЛИЦАМИ ДАННЫХ

Таблица Данных является основным компонентом каждого модуля PetroVision IV. Таблицы Данных отображают информацию, извлеченную из Базы Данных Oracle, и предлагают широкий выбор инструментов манипулирования этими данными.

#### 3.1 Списки категорий и представлений

Для заполнения *Таблицы Данных* вам необходимо выбрать элемент из меню и если данные загружены в банк, *Таблица Данных* заполнится, как только Вы выберите элемент из списка. Если при выборе конкретного списка ничего не происходит, значит, этой информации нет в Банке.

#### 3.2 Выбор строк

Для выбора сроки, пометьте левой клавишей мыши квадратик на строке, чтобы отменить выбор - щелкните снова на помеченный квадратик. Для того чтобы выбрать все строки, пометьте верхний общий квадратик.

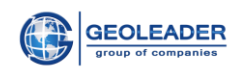

#### 3.3 Панель инструментов

Панель инструментов таблицы данных включает в себя основные кнопки, которые являются общими для всех таблиц данных, и специальные кнопки, которые используются в отдельных модулях. Если задержаться мышкой на любой из кнопок, в выпадающем окне получим подсказку о функционале данной кнопки.

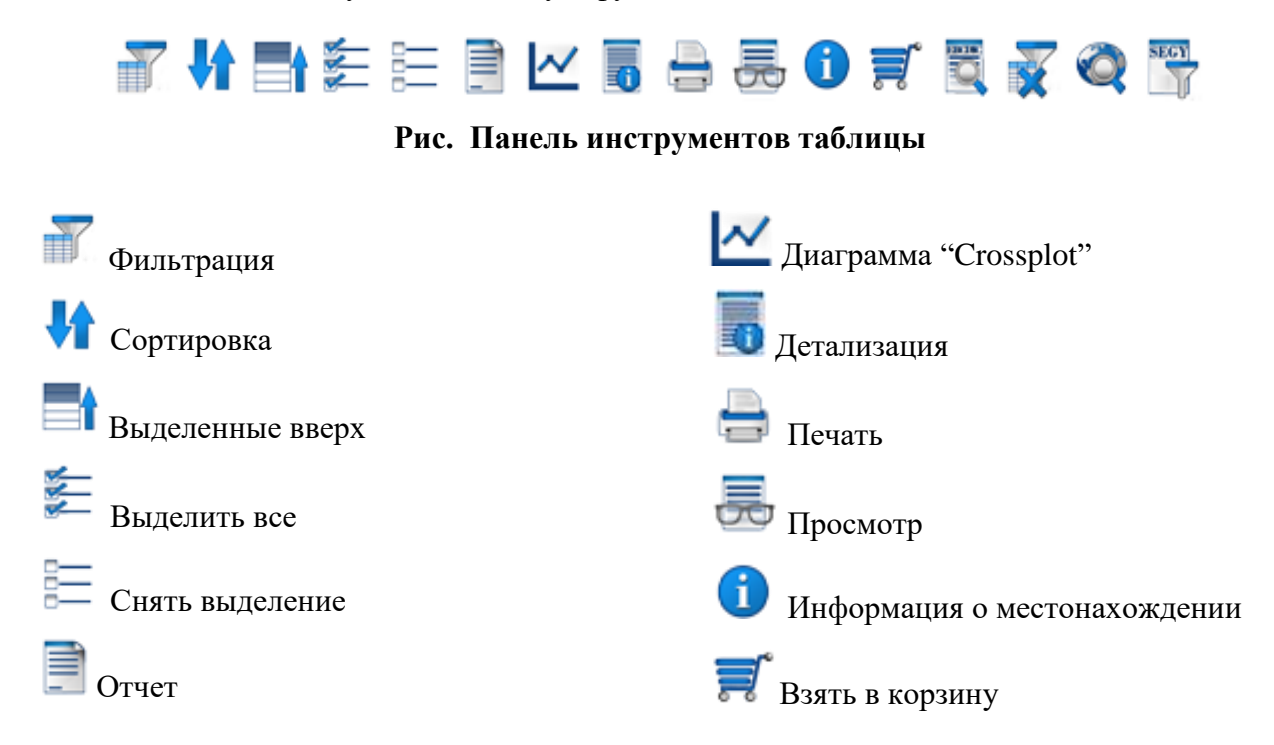

#### • Фильтрация

Кнопка *Фильтрация* открывает окно диалога фильтрации, в котором Вы можете выполнить настройки для фильтрации строк таблицы.

| Фильтрация               |          |   | - ×    |
|--------------------------|----------|---|--------|
| Скважина :               | Содержит | ~ | 135    |
| Псевдоним<br>скважины :  | Нет      | ٣ |        |
| Структура<br>скважины :  | Нет      | ٣ |        |
| Назначение<br>скважины : | Нет      | ٣ |        |
| Статус<br>скважины :     | Нет      | ٣ |        |
| Предприятие :            | Нет      | ~ |        |
| Роль :                   | Нет      | ~ |        |
| Дата<br>статуса :        | Нет      | * |        |
| Координата<br>Х :        | Нет      | * |        |
| Координата<br>Ү:         | Нет      | ۲ |        |
| Система<br>координат :   | Нет      | * |        |
| Альтитуда :              | Нет      | ~ |        |
| Применить                | Очистить |   | Отмена |

Рис. Фильтрация

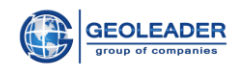

#### • Сортировка

Кнопка *Сортировать* открывает окно, в котором Вы можете определить колонки для сортировки (максимум – три колонки) и порядок сортировки – по возрастанию или по убыванию.

Если Вы желаете сортировать таблицу по одной колонке, вам необходимо выбрать имя колонки из выпадающего списка и, в случае сортировки по убыванию, выбрать кнопку *По убыванию*. Если вы хотите произвести сортировку по двум или трем колонкам, тогда Вам необходимо выбрать имена колонок последовательно сверху вниз для определения порядка сортировки.

| Сортировка                       |                                                                                 | -×                                                       |
|----------------------------------|---------------------------------------------------------------------------------|----------------------------------------------------------|
| Сначала<br>отсортировать<br>по : | Данные о ГИС 🗸 🗸                                                                | <ul> <li>о возрастанию</li> <li>О по убыванию</li> </ul> |
| Затем по :                       | Документы по керну 🗸 🗸                                                          | <ul> <li>о возрастанию</li> <li>О по убыванию</li> </ul> |
| И в<br>последнюю<br>очередь по : | Идентификатор скважины<br>Документы по керну<br>Данные керна<br>Данные о стволе | ⊙ по<br>возрастанию<br>О по убыванию                     |
| Применить                        | Данные о документах<br>Данные по закачке                                        |                                                          |

Рис. Сортировка

#### • Выделенные вверх

Кнопка Выделенные вверх переносит выделенные объекты в первые верхние

#### строчки.

| Доку | менты і    | то керну | Оп   | робова | ние пласта и | спытателем н | а трубах   | Проекты Ge     | otop Pesy.  | льтаты анализа керна       | Информация ств     | ола скв | ажины , | Документы   | по скваж | синам  | Данные о закачк  | е ГИС (ка      | • • •  |
|------|------------|----------|------|--------|--------------|--------------|------------|----------------|-------------|----------------------------|--------------------|---------|---------|-------------|----------|--------|------------------|----------------|--------|
|      | . <b>\</b> |          |      |        | 1            |              | <b>.</b> ( | 7              | <b>X</b> «  | SECT                       |                    |         | 1-4     | 2 из 42 выр | целено:2 |        |                  |                |        |
|      |            | Иденти   | Псев | Иденти | Дата начала  | Дата окончан | в Баркод   | Тип кривых     | Статус обр  | Кривые                     | Тип кривых         | Кровля  | Подошва | (г Имя фай. | Формат   | Устрой | Тип устройства   | Расположение   | е Хра  |
|      | 3          | 314      | 314  | 314    | 2008-06-06   | 2008-06-08   | 0012019    | standard logs  | corrected   | APS, BK, DS, DS1, FPRES, F | EN standard logs   | 0       | 3500    | 314_SV0     | LAS      | od1    | electronic docum | \$DATA_M/File_ | \$D/ 🔺 |
|      | 3          | 34       | 34   | 34     | 2008-03-21   | 2008-03-23   | 0011962    | chronostratigr | interpreted | BK,BKc,DI,DS,FPRES,FTE     | MP chronostratigra | 2308    | 2740    | demo_TOF    | LAS      | od1    | electronic docum | \$DATA_M/File_ |        |
|      | 3          | 168      | 168  | 168    | 2008-09-16   | 2008-09-16   | 0012027    | standard logs  | interpreted | APS, BK, DS, DT, FPRES, FT | MF standard logs   | 0       | 3500    | 168.las     | LAS      | od1    | electronic docum | \$DATA_M/File_ |        |
|      | 3          | 236      | 236  | 236    | 2008-07-04   | 2008-07-04   | 0012025    | neutron        | interpreted | CALI, FPRES, FTEMP, GK, GI | RC: neutron        | 2990    | 3140    | 236.las     | LAS      | od1    | electronic docum | \$DATA_M/File_ |        |
|      | 3          | 245      | 245  | 245    | 2008-08-23   | 2008-08-23   | 0012026    | standard logs  | interpreted | CALI,GK,GRCOR-0,GRCO       | R-C standard logs  | 2990    | 3140    | 245.las     | LAS      | od1    | electronic docum | \$DATA_M/File_ |        |
|      | 3          | 256      | 256  | 256    | 2008-09-12   | 2008-09-12   | 0012005    | standard logs  | uncorrected | DS,NKT,PS,ps,GK,GZ3,IK     | OC standard logs   | 80      | 2820    | 256.las     | LAS      | od1    | electronic docum | \$DATA_M/File_ |        |
|      | 3          | 258      | 258  | 258    | 2008-06-26   | 2008-06-26   | 0012006    | standard logs  | uncorrected | DS,DS,DSN,NKT,APS-UR,      | AP standard logs   | 1628    | 2827.8  | 258.las     | LAS      | od1    | electronic docum | \$DATA_M/File_ |        |
|      | 12         | 314      | 314  | 314    | 1997-02-14   | 1997-02-15   | 0012020    | standard loos  | corrected   | TIME SPEE MARK RDEP R      | FP standard logs   | 260077  | 292357  | 002115      | us       | od1    | electronic docum | SDATA MÆile    | \$D2 🔽 |

#### Рис. Выделенные объекты, перемещенные в первые верхние строчки

#### • Выделить все

Кнопка Выделить все выделяет все объекты из списка.

#### • Снять выделение

Кнопка Снять выделение снимает выделение всех выделенных объектов.

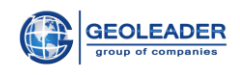

#### • Отчет

Кнопка *Отчет* открывает окно диалога, в котором Вы можете выбрать назначение отчета и его тип. Если вам необходимо изменить кодовую страницу отчета, выберите имя кодовой страницы из списка *Кодировка*.

Для просмотра отчета в веб-браузере выберите *Просмотр*, что является значением по умолчанию.

| Отчет          |                                      | - ×    |
|----------------|--------------------------------------|--------|
| action :       | Просмотр 👻                           | ок     |
| Тип<br>отчета: | Текст с разделителем та 💙            | Отмена |
|                | 🔲 Сохранить только выделенные строки |        |
| Кодировка :    | выберете 🗸                           |        |

Рис. Окно отчета

Как только Вы определите имя файла, его тип и кодовую страницу, щелкните на кнопку *ОК*. Отчет будет создан и, если в ваших настройках определено *использовать редактор для отчетов*, будет открыто соответствующее приложение просмотра.

Если Вы желаете сохранить содержимое таблицы в файл, выберите *Отчет в корзину*, его тип и кодировку, если необходимо.

#### • Диаграмма «Crossplot»

Это средство быстрой визуализации взаимоотношений двух величин (столбцов) таблицы по отношению друг к другу.

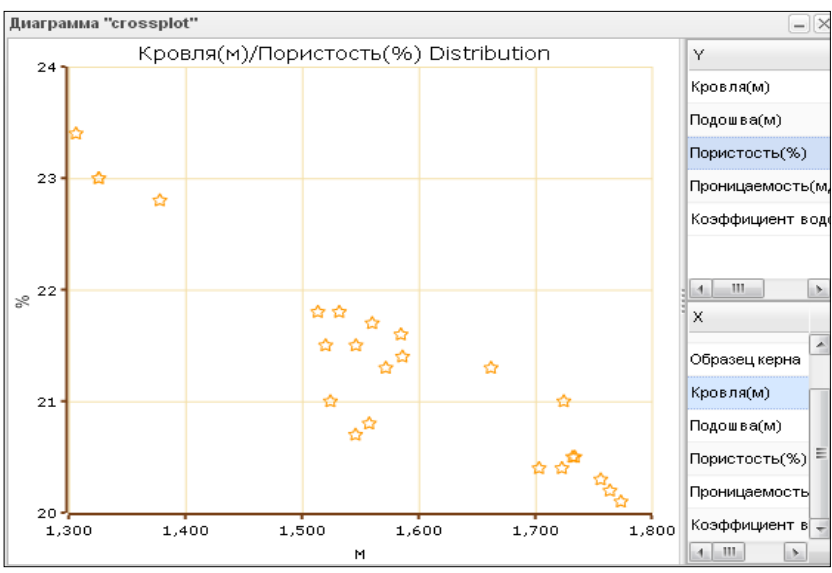

Рис. 23 Диаграмма "Crossplot"

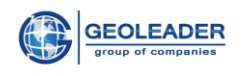

• Детализация - получение информации о файле.

Для того чтобы получить информацию о файле или файлах, выберите их строки и щелкните на кнопку *Детализация* на панели инструментов, или задержитесь мышкой на нужной строке. PetroVision IV получит текущую информацию о выбранных файлах прямо из хранилища и отобразит ее.

| Детализация                          |               | - | × |
|--------------------------------------|---------------|---|---|
| Идентификатор<br>скважины:           | 34            |   | - |
| Псевдоним<br>скважины:               | 34            |   |   |
| Идентификатор<br>ствола<br>скважины: | 34            |   |   |
| Дата начала :                        | 2008-03-09    |   |   |
| Дата<br>окончания:                   | 2008-03-11    |   |   |
| Баркод :                             | 0011959       |   | Ξ |
| Тип кривых :                         | casing data   |   |   |
| Статус<br>обработки:                 | corrected     |   |   |
| Кривые :                             | DIAM-T        |   |   |
| Тип кривых :                         | casing data   |   |   |
| Кровля(м):                           | 0             |   |   |
| Подошва(м):                          | 2600          |   |   |
| Имя файла :                          | demo_DIAM.las |   |   |
| Формат :                             | LAS           |   |   |
| Устройство<br>хранения:              | od1           |   | - |

Рис. Детализация

• Печать – вывести на печать.

• Просмотр - визуализация геофизических и сейсмических данных, изображений, офисных документов в web-браузере.

• Информация о местонахождении – информация о физическом состоянии файла в хранилище.

•Взять в корзину – отправить выбранные данные в текущую корзину модуля Доставки.

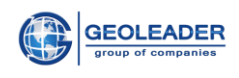

## 4. РАБОТА С КАРТОЙ

По умолчанию, после входа, Вы попадаете в МОДУЛЬ КАРТА.

В верхнем левом углу указаны координаты положения мышки на карте.

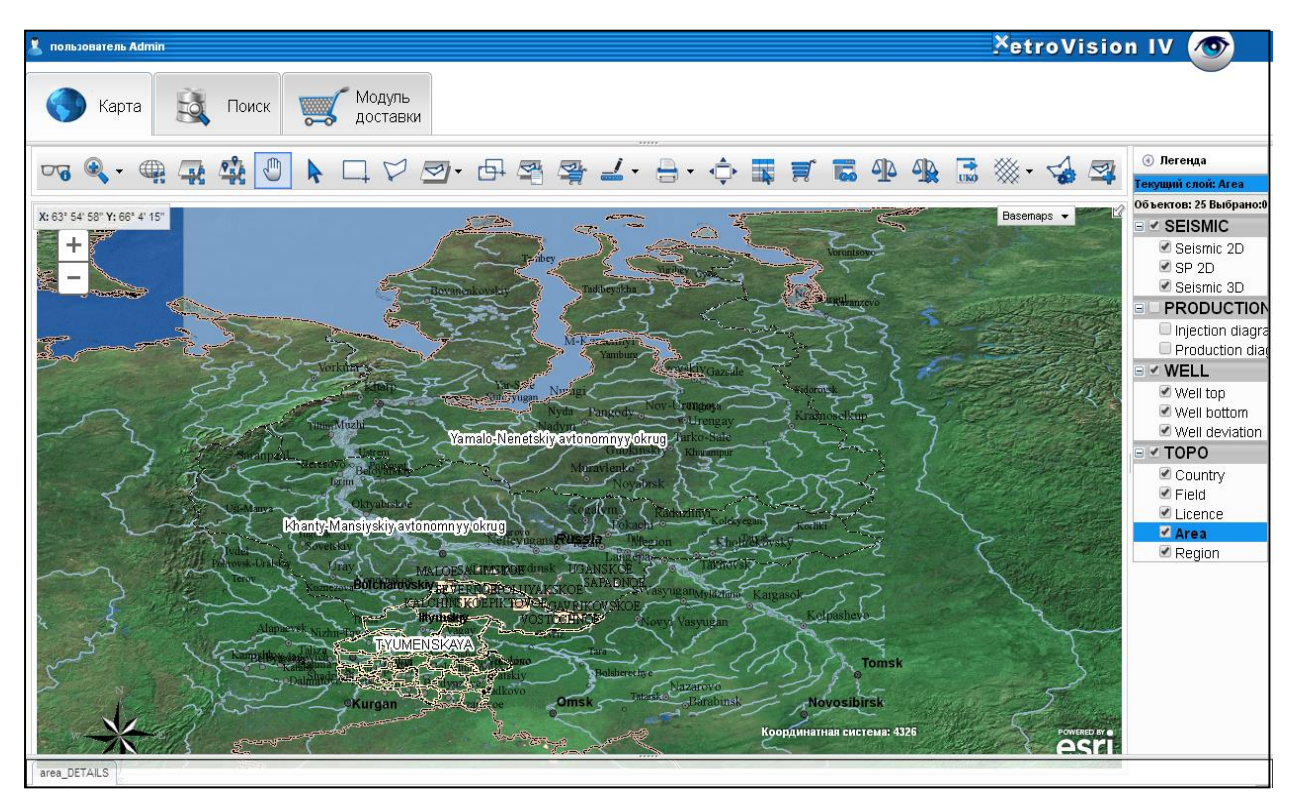

Рис. Панель карты

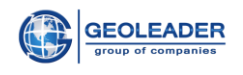

#### 4.1 Легенда карты

Справа на уровне ряда кнопок располагается вертикальное меню Легенда, содержащее сведения о слоях загруженной карты.

Те слои, которые помечены галочкой, отображаются на карте. Щелчком левой клавиши мышки можно убирать или помечать слои галочкой по необходимости для визуализации. Выделенный слой является активным.

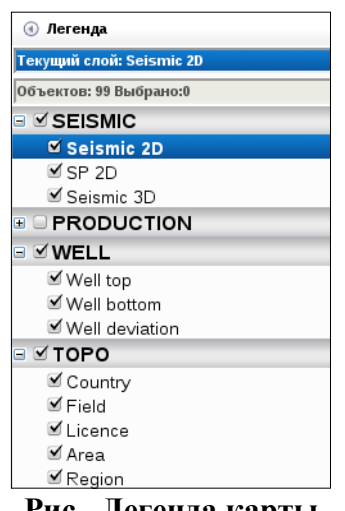

Рис. Легенда карты

Для того чтобы связать слой с Банком Данных, щелкните на желаемый слой в легенде, он подсветится и, если данные по этому слою загружены, внизу экрана появится всплывающее окно, в котором будут располагаться таблицы после того как Вы выделите участок на карте. Если таблицы вам будут мешать при работе с картой их можно скрыть, щелкнув мышкой на сплиттер всплывающего окна.

Если навести курсор мыши на любой слой, то появится окно с условными обозначениями объектов слоя.

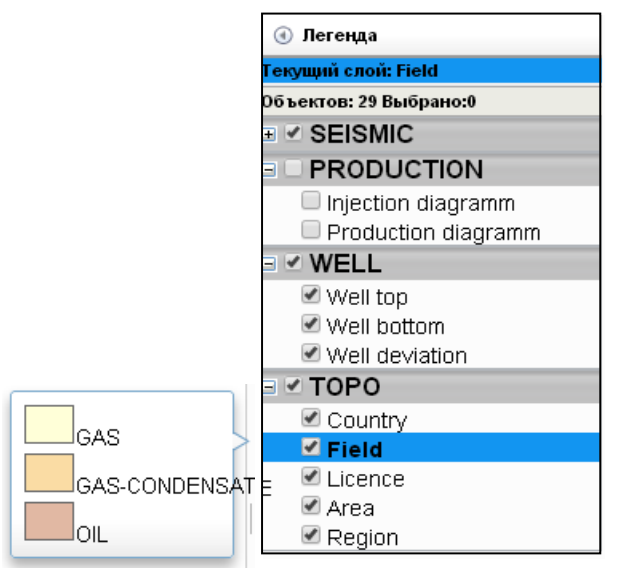

Рис. Условные обозначения слоя

**Примечание.** С картой можно работать только после того, как выберете нужный слой в легенде.

Список функций появится, щелкнув правой кнопкой мышки по слою.

|                 | 🕢 Легенда               |
|-----------------|-------------------------|
|                 | Текущий слой: Well top  |
|                 | Объектов: 137 Выбрано:0 |
|                 | SEISMIC                 |
|                 | Seismic 2D              |
|                 | SP 2D                   |
|                 | Seismic 3D              |
|                 |                         |
|                 | 🗉 🗹 WELL                |
|                 | 🗹 Well top              |
| Показывать то   | лько выделенные         |
| Casilorea       | riation                 |
| своиства        |                         |
| Скрыть все сло  | и                       |
| Показать все с. | лои                     |
|                 | 🗹 Licence               |
|                 | 🗹 Area                  |
|                 | Region                  |

Ŀ

Рис. Список функций слоя

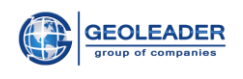

#### 4.2 Инструменты для работы с картой

Вверху расположен ряд кнопок, наезжая на каждую из них мышкой, можно увидеть их функциональное назначение.

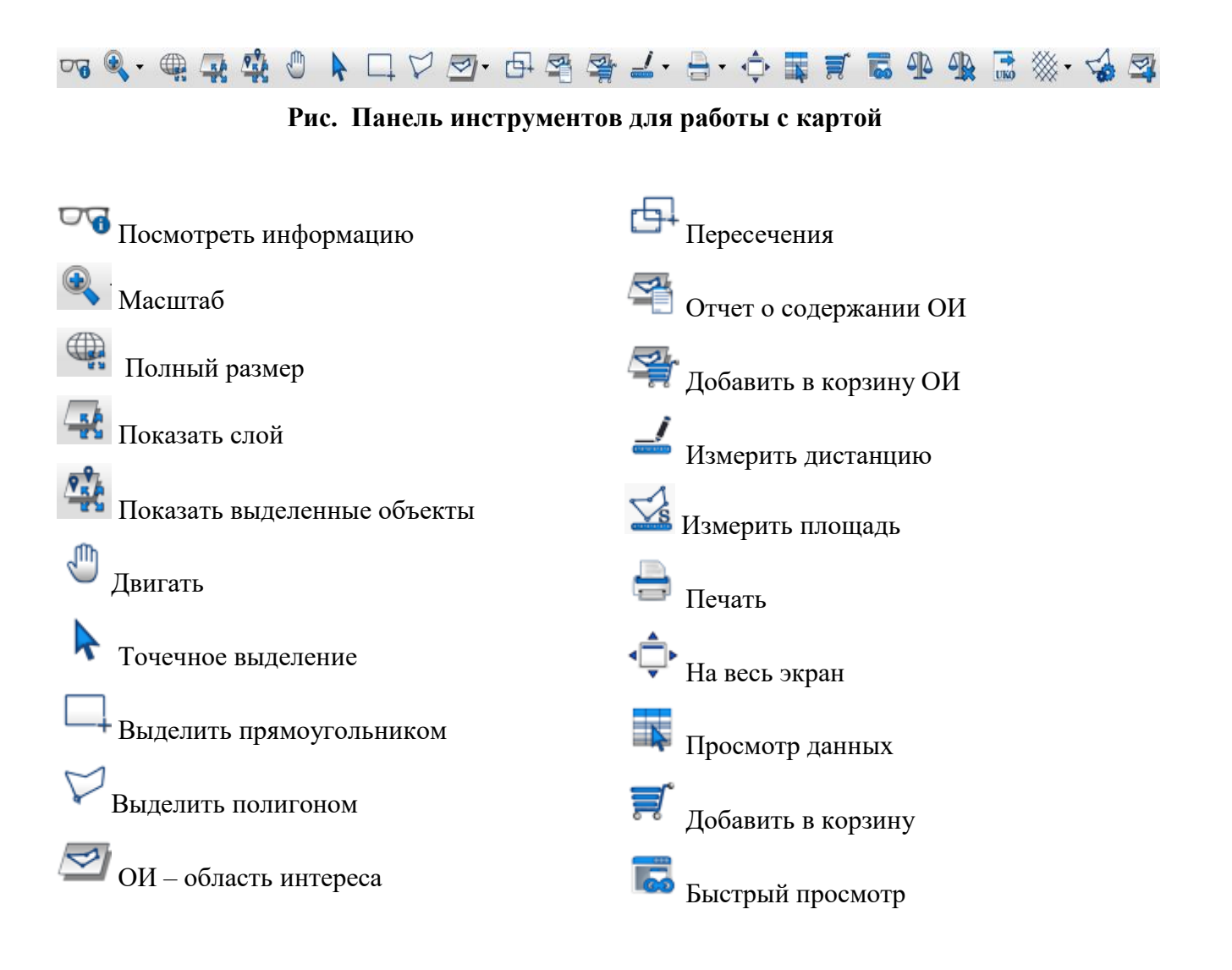

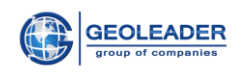

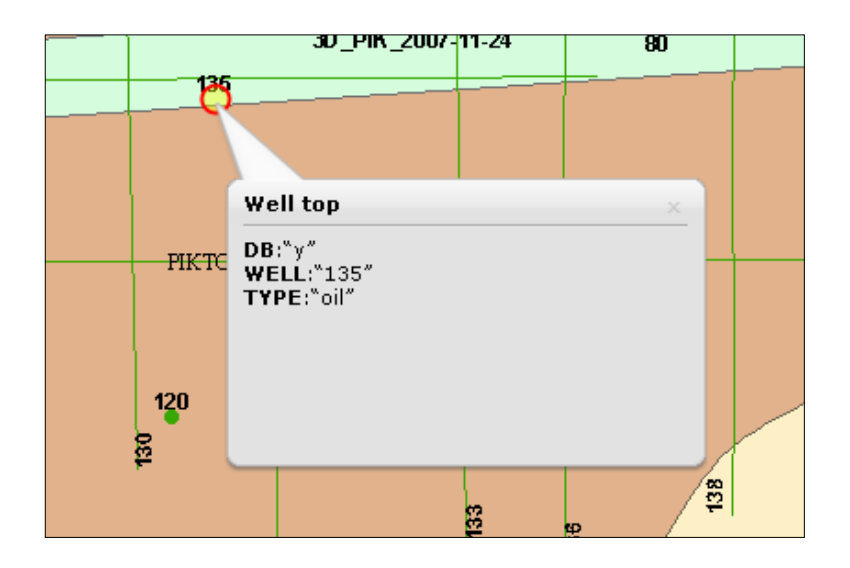

#### • Посмотреть информацию — информация по выбранному объекту.

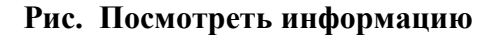

• Масштаб

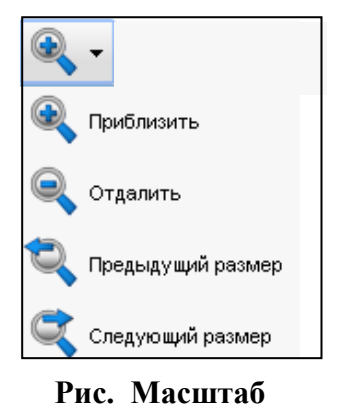

• Полный размер – вся карта на экран.

•Показать слой - приближение карты таким образом, чтобы в видимую область карты поместились все объекты выделенного слоя.

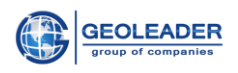

| Карта 🙇 Поиск Составки                                                                                                    |                                                                                    |
|----------------------------------------------------------------------------------------------------|------------------------------------------------------------------------------------|
| 『 ● ● ● ● ● ● ● ● ● ● ● ● ● ● ● ● ● ● ●                                                                                                    | ④ Легенда<br>Гекущий слой: Field                                                   |
| Hedrovskiy Polaciu<br>Pedrovskiy Polaciu<br>Surgur Langepas                                                                                                    | O6 SektroB: 29 Bisi6pano:0<br>✓ SEISMIC<br>✓ Seismic 2D<br>✓ SP 2D<br>✓ Seismic 3D |
| Khanty-Mansiysk Megion Nizhnevatovsk                                                                                                    |                                                                                    |
| SHAPCHTYSKOE<br>SKONDINGSKOE CHAPPOVSKOE<br>SKONDINGSKOE CHAPPOVSKOE<br>VADELITSKOE<br>WADELITSKOE<br>WADELITSKOE<br>WADELITSKOE<br>WADELITSKOE                                                                                                    | Well top Well bottom Well deviation TOPO Country                                   |
| Kendinkos<br>ZUMSEE<br>ZMSEE<br>Avaldiskos<br>MARJINSKOS<br>Kalchinsky<br>MARJINSKOS<br>Kalchinsky                                                                                                    | ✓ Field<br>✓ Licence<br>✓ Area                                                     |
| KALCHURSKOE PIKTOVOE GAVRIKOVSKOE                                                                                                    | a region                                                                           |
| TOBOLSKY Molsk                                                                                                    |                                                                                    |
| the second beaution of the second second sec |                                                                                    |
| VAGAJSKIY<br>VARKOVSKIN<br>Kooperinterna erectare. 1928 Postato e                                                                                                    |                                                                                    |

Рис. Объекты выделенного слоя

•Показать выделенные объекты – приближение карты, которое вмещает в видимую область экрана все выделенные на данный момент объекты.

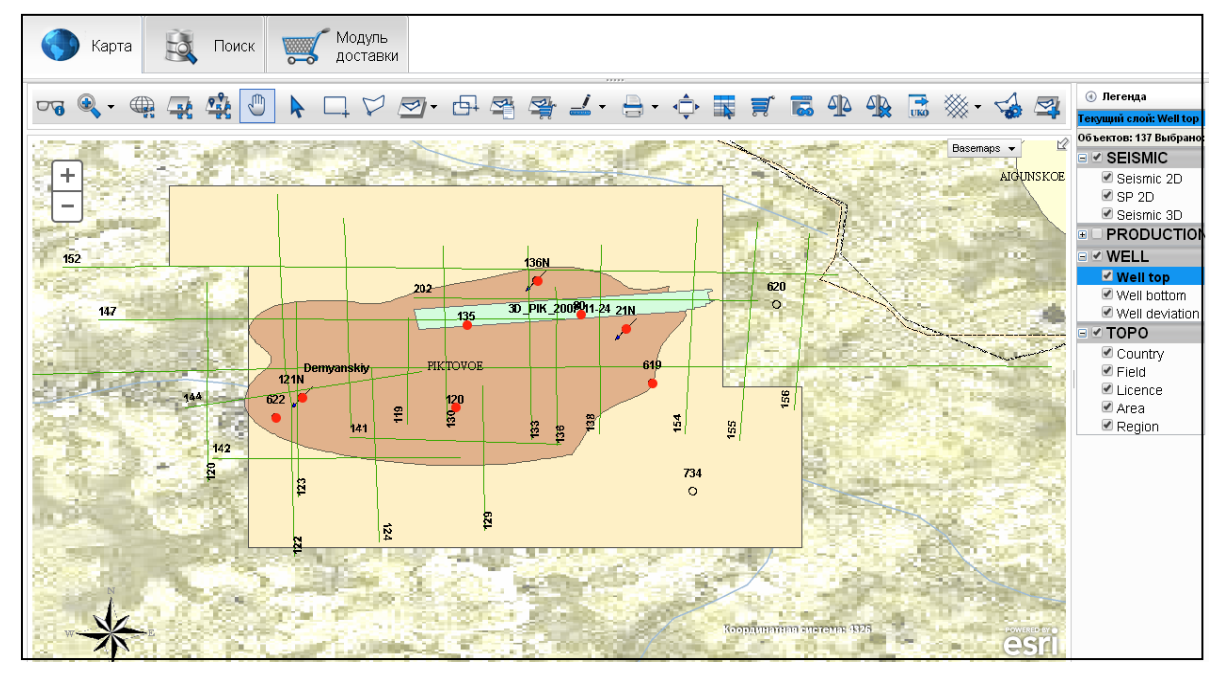

#### Рис. Выделенные объекты на слое

- Двигать двигать карту, зацепив ее мышкой.
- Точечное выделение выбрать объект, указанный мышкой.
- Выделить прямоугольником выделение прямоугольной области на карте.

![](_page_15_Picture_1.jpeg)

• Выделить полигоном – выделение области на карте произвольной формы.

• ОИ - область интереса – произвольная задаваемая пользователем область карты, которая далее выступает в качестве динамического слоя карты

![](_page_15_Picture_4.jpeg)

Рис. Функции ОИ

**Добавить слой ОИ** – на карте с помощью мышки выделяется область интереса

![](_page_15_Picture_7.jpeg)

Рис. Выделение ОИ

Рис. Координаты

При двойном щелчке завершается выделение, выводится таблица с координатами. Необходимо дать имя новому слою. Новый слой должен появиться в списке.

![](_page_16_Picture_0.jpeg)

![](_page_16_Picture_2.jpeg)

Рис. Новый слой в списке

**Добавить слой ОИ из БД** — будет предложен список ОИ, сохраненных в БД. Загруженный слой отобразится в легенде.

| Загрузить слой       |   | 8                          |
|----------------------|---|----------------------------|
| Selection5           | - | Загрузить Удалить          |
| Selection_test_4326  |   |                            |
| Selectionmasha       |   |                            |
| Selectiontest 1701   |   |                            |
| Sloy1                | = | 54                         |
| Sloy2                |   |                            |
| Test_1004            |   | Координатная спотетах 1926 |
| Test_Selection1      |   |                            |
| Test_Selection2_4326 | - |                            |

Рис. Список ОИ

**Добавить слой ОИ из координат** - создание области интереса осуществляется путем прямого ввода координат в таблицу.

| ŀ                 | Новый слой |                |                |                    |  |  |  |  |  |  |
|-------------------|------------|----------------|----------------|--------------------|--|--|--|--|--|--|
|                   | Им         | я: Пиктовое    |                |                    |  |  |  |  |  |  |
|                   |            | ×              | Y              |                    |  |  |  |  |  |  |
|                   |            | 71.6           | 59.3           |                    |  |  |  |  |  |  |
|                   |            | 72.3           | 59.3           |                    |  |  |  |  |  |  |
|                   |            | 72.3           | 58.9           |                    |  |  |  |  |  |  |
|                   |            | 71.7           | 58.9           |                    |  |  |  |  |  |  |
|                   | Д          | обавить строку | Удалить строку | Добавить из текста |  |  |  |  |  |  |
| Применить Закрыть |            |                |                |                    |  |  |  |  |  |  |
|                   |            |                |                |                    |  |  |  |  |  |  |
|                   |            |                |                |                    |  |  |  |  |  |  |

Рис. Таблица координат ОИ

![](_page_17_Picture_1.jpeg)

• Пересечения – опция для нахождения взаимосвязи между объектами разных слоев, например, Скважины и Месторождения.

| Выбор объектов слоя       | 8 |
|---------------------------|---|
| Выбрать объекты на слое   |   |
| VVell top                 |   |
| который(ые)               |   |
| Пересекает 👻              |   |
| Буфер                     |   |
| 5 Километры 👻             |   |
| текущие выбранные объекты |   |
| ОК Закрыть                |   |
|                           |   |
|                           |   |
|                           |   |

Рис. Выбор объектов слоя

![](_page_17_Figure_5.jpeg)

Рис. Пересечения

• Отчет о содержании ОИ – создание отчета о содержании области интереса.

![](_page_18_Picture_1.jpeg)

| Выбор объектов слоя        |  |  |  |  |  |  |  |
|----------------------------|--|--|--|--|--|--|--|
| Выбрать объекты на слое    |  |  |  |  |  |  |  |
| 🔲 Выделить/развыделить все |  |  |  |  |  |  |  |
| SEISMIC                    |  |  |  |  |  |  |  |
| Seismic 2D                 |  |  |  |  |  |  |  |
| SP 2D                      |  |  |  |  |  |  |  |
| Seismic 3D                 |  |  |  |  |  |  |  |
| PRODUCTION                 |  |  |  |  |  |  |  |
| Injection diagramm         |  |  |  |  |  |  |  |
| Production diagramm        |  |  |  |  |  |  |  |
| WELL                       |  |  |  |  |  |  |  |
| ✓ Well top                 |  |  |  |  |  |  |  |
| Тип отчета                 |  |  |  |  |  |  |  |
| Форматированный отчет 🛛 👻  |  |  |  |  |  |  |  |
| ОК Закрыть                 |  |  |  |  |  |  |  |

Рис. Выбор объектов слоя

![](_page_18_Figure_4.jpeg)

Рис. Отчет в формате Веб-страницы

![](_page_19_Picture_0.jpeg)

![](_page_19_Picture_1.jpeg)

•Добавить в корзину ОИ – положить информацию по объектам различных слоев, попадающих в область интереса, в корзину.

![](_page_19_Figure_3.jpeg)

Рис. Выделение слоя

![](_page_19_Picture_5.jpeg)

Рис. Выбор слоя

|      | •  | Карт     | a B           | Γ       | Тоиск            | 🧊 M     | юдуль<br>оставкі | 1         |                         |                          |            |            |
|------|----|----------|---------------|---------|------------------|---------|------------------|-----------|-------------------------|--------------------------|------------|------------|
| 13ma | ay | - 2014/0 | 13/06 🗸 all_1 | types   |                  |         |                  | <b>\$</b> |                         | 🚔 🗮 🚹 🚔                  | <b>a</b> X | <b>* ×</b> |
|      |    | Скважин  | Дата дост     | авки    | Тип              | Хранили | ι Формат         | Профил    | Заголовок               | Расположение             | Размер     | Доп. с     |
|      |    |          | 2014/11/131   | 4:52:20 | navigation repor | t od1   | ASCI             | 3D_PIK_   | SPS data                | \$DATA_M//seismic_docume |            | -          |
|      |    |          | 2014/11/131   | 4:52:20 | velocity report  | od1     | ASCI             | 3D_PIK_   | apriory velocity report | \$DATA_M//seismic_docume |            | :          |
|      |    |          | 2014/11/131   | 4:52:20 | observers repo   | t od1   | ASCI             | 3D_PIK_   | summary observer report | \$DATA_M//seismic_docume |            |            |
|      |    | 314      | 2014/11/21 1  | 1:02:11 | well document    | od1     | ASCI             |           | table of lithology      | \$DATA_M/well_document/S |            |            |
|      |    |          | 06-AUG-       | 14      | navigation repor | t od1   | ASCI             | 3D_PIK_   | SPS data                | \$DATA_M//seismic_docume |            |            |

Рис. Информация по объектам слоя в корзине

![](_page_20_Picture_1.jpeg)

#### • Измерить

Измерить дистанцию — измерить расстояние между точками;

![](_page_20_Figure_4.jpeg)

Рис. Измерение дистанции

*Измерить площадь* — измерить площадь между точками.

![](_page_20_Figure_7.jpeg)

Рис. Измерение площади

- Печать печать карты.
- На весь экран увеличивает карту до полноэкранного режима.

• Просмотр данных – таблица атрибутов слоя, просмотр и выбор информации по выбранному слою (столбец "DB" показывает, доступна это информация или нет), выбранные объекты подсвечиваются.

![](_page_21_Picture_1.jpeg)

| Даннь | le       |          |     |                    | _×                                 |
|-------|----------|----------|-----|--------------------|------------------------------------|
| 7     | <b>₩</b> |          | ~ 🐻 | 📇 1-137 из 137 От  | фильтровано (Всего 137) выделено:5 |
|       | FID      | Скважина | DB  | Тип<br>слорогового |                                    |
|       | 90       | 214      | n   | exploration        |                                    |
|       | 91       | 166      | n   | exploration        |                                    |
|       | 92       | 793      | n   | exploration        |                                    |
|       | 93       | 250      | n   | exploration        |                                    |
|       | 94       | 378      | n   | exploration        |                                    |
|       | 95       | 434      | n   | exploration        |                                    |
|       | 96       | 248      | n   | exploration        | E                                  |
|       | 97       | 789      | n   | exploration        |                                    |
|       | 98       | 916      | n   | exploration        |                                    |
|       | 99       | 244      | n   | exploration        | -                                  |
|       | Выход    |          |     |                    |                                    |

Рис. Таблица атрибутов слоя

•Добавить в корзину - положить выбранные данные в корзину (МОДУЛЬ ДОСТАВКИ).

Выберете слой и объект слоя. После нажатия кнопки *Добавить в корзину* появится диалог, где необходимо выбрать информацию, которую вы хотите увидеть в корзине.

| mapPick .                      |                              |                     |  |  |  |  |  |  |  |  |  |
|--------------------------------|------------------------------|---------------------|--|--|--|--|--|--|--|--|--|
| 📃 Значение                     |                              |                     |  |  |  |  |  |  |  |  |  |
| 🗵 Данные о                     | Данные о закачке             |                     |  |  |  |  |  |  |  |  |  |
| 🔲 Документ                     | Документы по скважинам       |                     |  |  |  |  |  |  |  |  |  |
| 🔲 Проекты 🤇                    | Проекты Geotop               |                     |  |  |  |  |  |  |  |  |  |
| 🔲 Информан                     | 📃 Информация ствола скважины |                     |  |  |  |  |  |  |  |  |  |
| 👿 ГИС (карс                    | 📝 ГИС (каротаж)              |                     |  |  |  |  |  |  |  |  |  |
| 🔲 Керн                         |                              |                     |  |  |  |  |  |  |  |  |  |
| 🔲 🔳 Документ:                  | ы по керну                   |                     |  |  |  |  |  |  |  |  |  |
| 📃 Испытани                     | е скважины                   |                     |  |  |  |  |  |  |  |  |  |
| 📃 Опробова                     | ние пласта исп               | иытателем на трубах |  |  |  |  |  |  |  |  |  |
| 📃 Результаті                   | ы анализа керн               | a                   |  |  |  |  |  |  |  |  |  |
| 🔲 Опробование пласта на кабеле |                              |                     |  |  |  |  |  |  |  |  |  |
| 🔲 Данные о добыче              |                              |                     |  |  |  |  |  |  |  |  |  |
| Применить Отмена               |                              |                     |  |  |  |  |  |  |  |  |  |

Рис. Диалог выбора типа данных

![](_page_22_Picture_0.jpeg)

|     |     | • | Карт     | a 🔯                | Поиск    | <b></b> | <b>Г</b> Мс<br>до | одуль<br>ставкі | 1      |          |           |   |                             |        |             |
|-----|-----|---|----------|--------------------|----------|---------|-------------------|-----------------|--------|----------|-----------|---|-----------------------------|--------|-------------|
| 13r | nay | / | - 2014/0 | 3/06 👻 all_types   |          | ¥ 1     | 7 🖡               |                 | 手      | <u> </u> |           | 6 |                             | · 📑 🕺  | 1-152       |
|     | ]   |   | Скважин  | Дата доставки      | Тип      | Хр      | анилиц            | Формат          | Профил | 1        | Заголовок |   | Расположение                | Размер | Доп. сведен |
|     | ] [ |   |          | 2014/11/26 17:03:4 | 0 Report | t       |                   | тхт             |        |          |           |   | /opt/pvision/petroviz/src/p | /      |             |
|     | ] [ | 3 | 793      | 2014/11/26 17:03:4 | 0        | (       | od1               | LAS             |        |          |           |   | \$DATA_M/File_las/793//79   | 3      |             |

Рис. Данные в корзине «Модуль доставки»

•Быстрый просмотр - запуск приложения, указанного в каждом слое по выбранному объекту.

![](_page_23_Picture_0.jpeg)

## 6. МОДУЛЬ ДОСТАВКИ: РАБОТА С КОРЗИНАМИ

**МОЛУЛЬ ДОСТАВКИ** предназначен для работы с корзинами и файлами, в них содержащимися.

Окно Доставка состоит из двух панелей – *панель корзин*, где отображается список файлов, и *панель методов доставки*.

| 👃 пользо | ватель Ad   | nin              |                 |                |                |                   |                      |                                            |                           | Pe  | troVision IV 👧                        |
|----------|-------------|------------------|-----------------|----------------|----------------|-------------------|----------------------|--------------------------------------------|---------------------------|-----|---------------------------------------|
|          | Карта       | Ê                | Поиск           | <b>у Ма</b> до | дуль<br>ставки |                   |                      |                                            |                           |     |                                       |
| 13may    | - 2014/03/0 | 6 v all_types    | `               | - 7 🗸          |                |                   | 🗠 🐻 🖨                | 甚 🛈 🔐 🛒 🦉                                  | 🗙 1-152 из 152 выделено:0 |     |                                       |
|          | Скважина    | Дата доставк     | и Тип           | Хранилище      | Формат         | Профиль           | Заголовок            | Расположение                               | Размер Доп. сведения      |     | Отослать по сети                      |
|          |             | 18.04.14         | observers rep   | od1            | ASCI           | 3D_PIK_2007-11-24 | summary observer     | \$DATA_M//seismic_document//3d_            | pik_o                     |     | 1                                     |
|          |             | 18.04.14         | operations rep  | od1            | ASCII          | 3D_PIK_2007-11-24 | summary observer     | \$DATA_M//seismic_document//3d_            | pik_o                     |     | Отослать по сети (SFTP)               |
|          |             | 18.04.14         | operations rep  | od1            | ASCI           | 3D_PIK_2007-11-24 | summary observer     | \$DATA_M//seismic_document//3d_            | pik_o                     | EIP |                                       |
|          |             | 18.04.14         | navigation rep  | od1            | ASCII          | 3D_PIK_2007-11-24 | SPS data             | <pre>\$DATA_M//seismic_document//3d_</pre> | piktov =                  | ┍┝  |                                       |
| • 😫      |             | 18.04.14         | processed dat   | od1            | SEGY           | operations report |                      | \$DATA_M//File_sgy//MIGRok.sg              | /                         |     | Отослать по E-mail                    |
| • 😫      |             | 18.04.14         | processed dat   | od1            | SEGY           | operations report |                      | \$DATA_M//File_sgy//PAM.sgy                | _                         |     |                                       |
|          |             | 09-JUN-14        | Report          |                | TXT            |                   |                      | /opt/pvision/petroviz/src/pvout/pv14       | 018                       |     | Отослать запрос на твердую копию      |
|          |             | 10.06.14         | Report          |                | TXT            |                   |                      | /mp/od1/pv/TESTDATA/skobelev/pv            | iz/pv                     | 3   |                                       |
| State    | 120         | 07-MAY-14        |                 | od1            | DLIS           |                   |                      | \$DATA_M/LT002145.DLIS                     |                           |     |                                       |
|          |             | 18.04.14         | operations rep  | od1            | ASCI           | 3D_PIK_2007-11-24 | summary observer     | \$DATA_M//seismic_document//3d_            | bik_o                     | 0.0 | Отослать запрос на магнитный носитель |
|          |             | 18.04.14         | operations rep  | od1            | JPG            | 3D_PIK_2007-11-24 | summary observer     | \$DATA_M//seismic_document//3d_            | bikST                     |     |                                       |
|          |             | 18.04.14         | velocity report | od1            | ASCII          | 3D_PIK_2007-11-24 | apriory velocity rep | \$DATA_M//seismic_document//3d_            | bik_a                     |     | Скачать в архиве                      |
| • 😫      |             | 18.04.14         | processed dat   | od1            | SEGY           | operations report |                      | \$DATA_M//File_sgy//MIGaftSTK1.s           | egy                       |     |                                       |
| • 😫      |             | 18.04.14         | processed dat   | od1            | SEGY           | operations report |                      | \$DATA_M//File_sgy//MIGRok.sg              | 1                         | 000 |                                       |
| • 😫      |             | 18.04.14         | processed dat   | od1            | SEGY           | operations report |                      | \$DATA_M//File_sgy//CG3_PIKTOVC            | E.se                      |     | Открыть в приложении                  |
| • 😫      |             | 18.04.14         | processed dat   | od1            | SEGY           | operations report |                      | \$DATA_M//File_sgy//MIGaftSTK.sr           | egy                       |     |                                       |
|          |             | 18.04.14         | Report          |                | DBF            |                   |                      | /mp/od1/pv/TESTDATA/skobelev/pv            | iz/pv                     |     |                                       |
|          |             | 07-MAY-14        | velocity report | od1            | ASCI           | 3D_PIK_2007-11-24 | apriory velocity rep | \$DATA_M//seismic_document//3d_            | pik_a                     |     |                                       |
|          |             | 07-MAY-14        | observers rep   | od1            | ASCI           | 3D_PIK_2007-11-24 | summary observer     | \$DATA_M//seismic_document//3d_            | pik_o                     |     |                                       |
|          |             | 07-MAY-14        | operations rep  | od1            | ASCI           | 3D_PIK_2007-11-24 | summary observer     | \$DATA_M//seismic_document//3d_            | pik_o                     |     |                                       |
|          |             | 07-MAY-14        | operations rep  | od1            | ASCI           | 3D_PIK_2007-11-24 | summary observer     | \$DATA_M//seismic_document//3d_            | pik_o                     |     |                                       |
|          |             | 07-MAY-14        | operations rep  | od1            | ASCI           | 3D_PIK_2007-11-24 | summary observer     | \$DATA_M//seismic_document//3d_            | pik_o                     |     |                                       |
|          |             | 07-MAY-14        | operations rep  | od1            | JPG            | 3D_PIK_2007-11-24 | summary observer     | \$DATA_M//seismic_document//3d_            | bikST                     |     |                                       |
|          |             | 07-MAY-14        | processed dat   | od1            | SEGY           | operations report |                      | \$DATA_M//File_sgy//MIGRok.sg              | /                         |     |                                       |
|          |             | 07-MAY-14        | processed dat   | od1            | SEGY           | operations report |                      | \$DATA_M//File_sgy//PAM.sgy                |                           |     |                                       |
|          |             | 07-MAY-14        | processed dat   | od1            | SEGY           | operations report |                      | \$DATA_M//File_sgy//MIGaftSTK1.s           | egy                       |     |                                       |
|          |             | 07-MAY-14        | processed dat   | od1            | SEGY           | operations report |                      | \$DATA_M//File_sgy//MIGRok.sg              | /                         | 1   |                                       |
| view log | , мето      | q doSelect занял | 1 675 MC        |                |                |                   |                      |                                            |                           | 2   |                                       |

#### Рис. Модуль доставки

Вы можете создать столько корзин, сколько хотите. Фактически, корзина содержит только атрибутивную информацию о файле и его положении в хранилище файлов. Физического перемещения файлов не происходит, когда файл перемещается пользователем в корзину.

![](_page_24_Picture_0.jpeg)

#### 6.1 Работа с содержимым корзины

Откройте окно Доставки, выберите корзину, с которой вы хотите работать (в данном случае – 13may -2014/03/06), а затем выберите пик-тип (в данном случае all\_types).

![](_page_24_Picture_4.jpeg)

Рис. Панель корзины

На рисунке, представленном ниже, мы выбрали корзину *13may* и пик-тип *well\_logs*. Рядом с именем корзины и именем пик-типа отображаются даты их создания. Чтобы лучше понять, что такое пик-тип, представьте, что это отсек корзины. В каждом отсеке хранится определенный тип файлов, характеризующихся собственным наборов атрибутов. Вы не можете смешивать два разных типа файлов в одном отсеке. В нашем примере в отсеке с названием well\_logs находятся файлы с каротажными кривыми.

| 13may                                                                                                    | - 2014/03/ | 06 🗸  | well_logs - 2   | 2014/03/20 👻 🌱    | <b>₩ 📑 🚈</b>       | =      | 1         | 1 🔒 👵 🛭 🖨                       | r 🚑 🏂 🗙              | 1-35 из 35 выделено:0 |
|----------------------------------------------------------------------------------------------------|------------|-------|-----------------|-------------------|--------------------|--------|-----------|---------------------------------|----------------------|-----------------------|
|                                                                                                    | Скважина   | Ствол | п Тип каротажа  | Обработка сейсмик | Дата доставки      | Формат | Хранилище | Расположение                    | Изображение          | Исходный файл         |
| S                                                                                                    | 120        | 120   | standard logs   | uncorrected       | 07-MAY-14          | DLIS   | od1       | \$DATA_M//LT002145.DLIS         | \$DATA_M/mages/      | LT002145.DLIS         |
| S                                                                                                    | 120        | 120   | standard logs   | corrected         | 07-MAY-14          | LAS    | od1       | \$DATA_M/File_las/120//120_4.la | s \$DATA_M/images/   | 120_4.las             |
| S                                                                                                    | 699        | 699   | density         | uncorrected       | 06-AUG-14          | LAS    | od1       | \$DATA_M/File_las/699//699.las  |                      | 699.las               |
| S                                                                                                    | 791        | 791   | standard logs   | interpreted       | 06-AUG-14          | LAS    | od1       | \$DATA_M/File_las/791//791.las  |                      | 791.las               |
| S                                                                                                    | 793        | 793   | standard logs   | uncorrected       | 06-AUG-14          | LAS    | od1       | \$DATA_M/File_las/793//793.las  |                      | 793.las               |
| 3                                                                                                    | 793        | 793   | standard logs   | uncorrected       | 2014/11/26 17:03:4 | LAS    | od1       | \$DATA_M/File_las/793//793.las  |                      | 793.las               |
| S                                                                                                    | 120        | 120   | electric logs   | interpreted       | 03.07.14           | LAS    | od1       | \$DATA_M/File_las/120//120_1.la | 5                    | 120_1.las             |
| S                                                                                                    | 120        | 120   | standard logs   | corrected         | 2014/10/22 12:28:2 | LAS    | od1       | \$DATA_M/File_las/120//120_3.la | s \$DATA_M/images/   | 120_3.las             |
| 3                                                                                                    | 120        | 120   | standard logs   | corrected         | 2014/10/22 12:28:2 | DLIS   | od1       | \$DATA_M//LT002145.DLIS         | \$DATA_M/mages/      | LT002145.DLIS         |
| S                                                                                                    | 120        | 120   | standard logs   | uncorrected       | 2014/10/22 12:28:2 | LIS    | od1       | \$DATA_M/MDT_OFA_125PTC.lis     | s \$DATA_M/images/ N | IDT_OFA_125PTC.lis    |
| S                                                                                                    | 120        | 120   | standard logs   | depth corrected   | 2014/10/22 12:28:2 | LAS    | od1       | \$DATA_M/File_las/120//120_4.la | s \$DATA_M/images/   | 120_4.las             |
| 3                                                                                                    | 120        | 120   | electric logs   | interpreted       | 2014/10/22 12:28:2 | LAS    | od1       | \$DATA_M/File_las/120//120-709  | I \$DATA_M/images/   | 120-709.las           |
| S                                                                                                    | 120        | 120   | INKL            | uncorrected       | 2014/10/22 12:28:2 | LAS    | od1       | \$DATA_M/File_las/120//120_2.la | s \$DATA_M/images/   | 120_2.las             |
| S                                                                                                    | 120        | 120   | standard logs   | depth corrected   | 2014/10/22 12:28:2 | LAS    | od1       | \$DATA_M/File_las/120//120_1.la | s \$DATA_M/images/   | 120_1.las             |
|                                                                                                    | 135        | 135   | standard logs   | depth corrected   | 2014/10/22 12:28:2 | INKL   | od1       | \$DATA_M//inkl//135_inkl.txt    | \$DATA_M/mages/      | 135_inkl.txt          |
| S                                                                                                    | 135        | 135   | acoustic logs   | depth corrected   | 2014/10/22 12:28:2 | LAS    | od1       | \$DATA_M/File_las/135//135_3.L/ | ≙\$DATA_M/images/    | 135_3.LAS             |
| S                                                                                                    | 135        | 135   | radiactive logs | depth corrected   | 2014/10/22 12:28:2 | LAS    | od1       | \$DATA_M/File_las/135//135_2.L/ | \$DATA_M/images/     | 135_2.LAS             |
| 3                                                                                                    | 135        | 135   | standard logs   | uncorrected       | 2014/10/22 12:28:2 | LAS    | od1       | \$DATA_M/File_las/135//135_1.L/ | ≙\$DATA_M/images/    | 135_1.LAS             |
| S                                                                                                    | 135        | 135   | standard logs   | interpreted       | 2014/10/22 12:28:2 | LAS    | od1       | \$DATA_M/File_las/135//135_0.L/ | ≙\$DATA_M/images/    | 135_0.LAS             |
| S                                                                                                    | 619        | 619   | standard logs   | interpreted       | 2014/10/22 12:28:2 | LAS    | od1       | \$DATA_M/File_las/619//619.las  | \$DATA_M/images/     | 619.las               |
| S                                                                                                    | 622        | 622   | standard logs   | interpreted       | 2014/10/22 12:28:2 | LAS    | od1       | \$DATA_M/File_las/622//622.las  | \$DATA_M/images/     | 622.las               |
| S                                                                                                    | 168        | 168   | standard logs   | interpreted       | 2014/11/21 10:58:4 | LAS    | od1       | \$DATA_M/File_las/168//168.las  |                      | 168.las               |
| S                                                                                                    | 120        | 120   | electric logs   | interpreted       | 07-MAY-14          | LAS    | od1       | \$DATA_M/File_las/120//120_3.la | s \$DATA_M/images/   | 120_3.las             |
| S                                                                                                    | 120        | 120   | INKL            | uncorrected       | 07-MAY-14          | LAS    | od1       | \$DATA_M/File_las/120//120_2.la | s \$DATA_M/images/   | 120_2.las             |
| S                                                                                                    | 120        | 120   | standard logs   | depth corrected   | 07-MAY-14          | LAS    | od1       | \$DATA_M/File_las/120//120_1.la | s \$DATA_M/mages/    | 120_1.las             |
| Image: Second second second | 135        | 135   | standard logs   | depth corrected   | 07-MAY-14          | INKL   | od1       | \$DATA_M//inkl//135_inkl.txt    | \$DATA_M/mages/      | 135_inkl.txt          |
| <b>3</b>                                                                                                    | 135        | 135   | acoustic logs   | depth corrected   | 07-MAY-14          | LAS    | od1       | \$DATA_M/File_las/135//135_3.L/ | ≙\$DATA_M/images/    | 135_3.LAS             |

Рис. Содержимое корзины

![](_page_25_Picture_0.jpeg)

Специальными кнопками корзины являются:

![](_page_25_Picture_3.jpeg)

![](_page_25_Picture_4.jpeg)

### 6.2 Доставка файлов

|       | Карта       | Ð             | Поиск         | <b>М</b> д | Иодуль<br>оставки |                   |                      |                                       |                                   |     |                                       |  |
|-------|-------------|---------------|---------------|------------|-------------------|-------------------|----------------------|---------------------------------------|-----------------------------------|-----|---------------------------------------|--|
| 13may | - 2014/03/0 | 6 👻 all_types |               | • <b>7</b> |                   | £ = I             | 🗠 🐻 🖨                | 👼 📵 🚔 🚔 🦉                             | 🗙 1-152 из 152 выделено: <b>1</b> |     | 07000071 88 0071                      |  |
|       | Скважина    | Дата доставки | и Тип         | Хранили    | ще Формат         | Профиль           | Заголовок            | Расположение                          | Размер Доп. сведения              | FTP | Отослать по сети                      |  |
|       |             | 09-JUN-14     | Report        |            | TXT               |                   |                      | /opt/pvision/petroviz/src/pvout/pv140 | 18                                |     |                                       |  |
|       |             | 10.06.14      | Report        |            | TXT               |                   |                      | /mp/od1/pv/TESTDATA/skobelev/pviz     | /pv                               |     | Отослать по сети (SFTP)               |  |
| S     | 120         | 07-MAY-14     |               | od1        | DLIS              |                   |                      | \$DATA_M//LT002145.DLIS               |                                   | EIP |                                       |  |
|       |             | 18.04.14      | observers re  | ⊧p od1     | ASCI              | 3D_PIK_2007-11-24 | summary observer     | DATA_M//seismic_document//3d_pil      | <_o =                             |     | Отослать по E-mail                    |  |
|       |             | 18.04.14      | operations re | ep od1     | ASCI              | 3D_PIK_2007-11-24 | summary observer     | DATA_M//seismic_document//3d_pil      | <u>_</u>                          |     |                                       |  |
|       |             | 18.04.14      | operations re | ep od1     | ASCI              | 3D_PIK_2007-11-24 | summary observer     | DATA_M//seismic_document//3d_pil      |                                   |     | Отослать запрос на твердую копию      |  |
|       |             | 18.04.14      | operations re | ep od1     | ASCI              | 3D_PIK_2007-11-24 | summary observer     | DATA_M//seismic_document//3d_pil      | <u>_</u> 0                        |     |                                       |  |
|       |             | 18.04.14      | operations re | ≈p od1     | JPG               | 3D_PIK_2007-11-24 | summary observer     | \$DATA_M//seismic_document//3d_pil    | (ST                               |     |                                       |  |
|       |             | 18.04.14      | navigation re | p⊨ od1     | ASCI              | 3D_PIK_2007-11-24 | SPS data             | DATA_M//seismic_document//3d_pil      | dov                               |     |                                       |  |
|       |             | 18.04.14      | velocity repo | rt od1     | ASCII             | 3D_PIK_2007-11-24 | apriory velocity rep | \$DATA_M//seismic_document//3d_pit    | (_a                               | 00  | Отослать запрос на магнитный носитель |  |
| •     |             | 18.04.14      | processed d   | at od1     | SEGY              | operations report |                      | \$DATA_M//File_sgy//MIGRok.sgy        |                                   |     |                                       |  |
| • 😫   |             | 18.04.14      | processed d   | at od1     | SEGY              | operations report |                      | \$DATA_M//File_sgy//PAM.sgy           |                                   | 1   | Скачать в архиве                      |  |
| •     |             | 18.04.14      | processed d   | at od1     | SEGY              | operations report |                      | \$DATA_M//File_sgy//MIGaftSTK1.se     | gy                                |     |                                       |  |
| •     |             | 18.04.14      | processed d   | at od1     | SEGY              | operations report |                      | \$DATA_M//File_sgy//MIGRok.sgy        |                                   | 000 |                                       |  |
| • 😫   |             | 18.04.14      | processed d   | at od1     | SEGY              | operations report |                      | \$DATA_M//File_sgy//CG3_PIKTOVOE      | .se                               |     | Открыть в приложении                  |  |
| m 🗃   |             | 18.04.14      | processed d   | at od1     | SEGY              | operations report |                      | \$DATA M//File sqv//MIGaftSTK.sec     | IV                                |     |                                       |  |

#### Рис. Доставка файлов

В зависимости от назначенных вам привилегий, вы можете получить файлы из корзины, используя либо автоматические методы доставки, либо через оператора. Методы доставки через оператора подразумевают отправку запроса на печать твердой копии или отправку запроса на копирование файлов на магнитные носители, такие как CD-ROM, DVD и т.д.